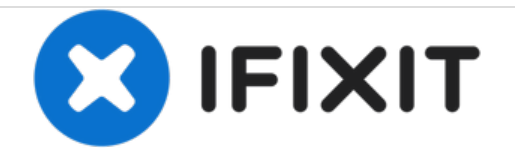

# Microsoft Surface 3 ディスプレイの交換

Surface 3のスクリーンを交換することが、スクリーン内のパーツを交換する唯一の正当な理由で す。おそらく作業中、スクリーンを壊してしまい、他の交換ガイドから作業を転換する必要があ るでしょう。

作成者: Harold Hall

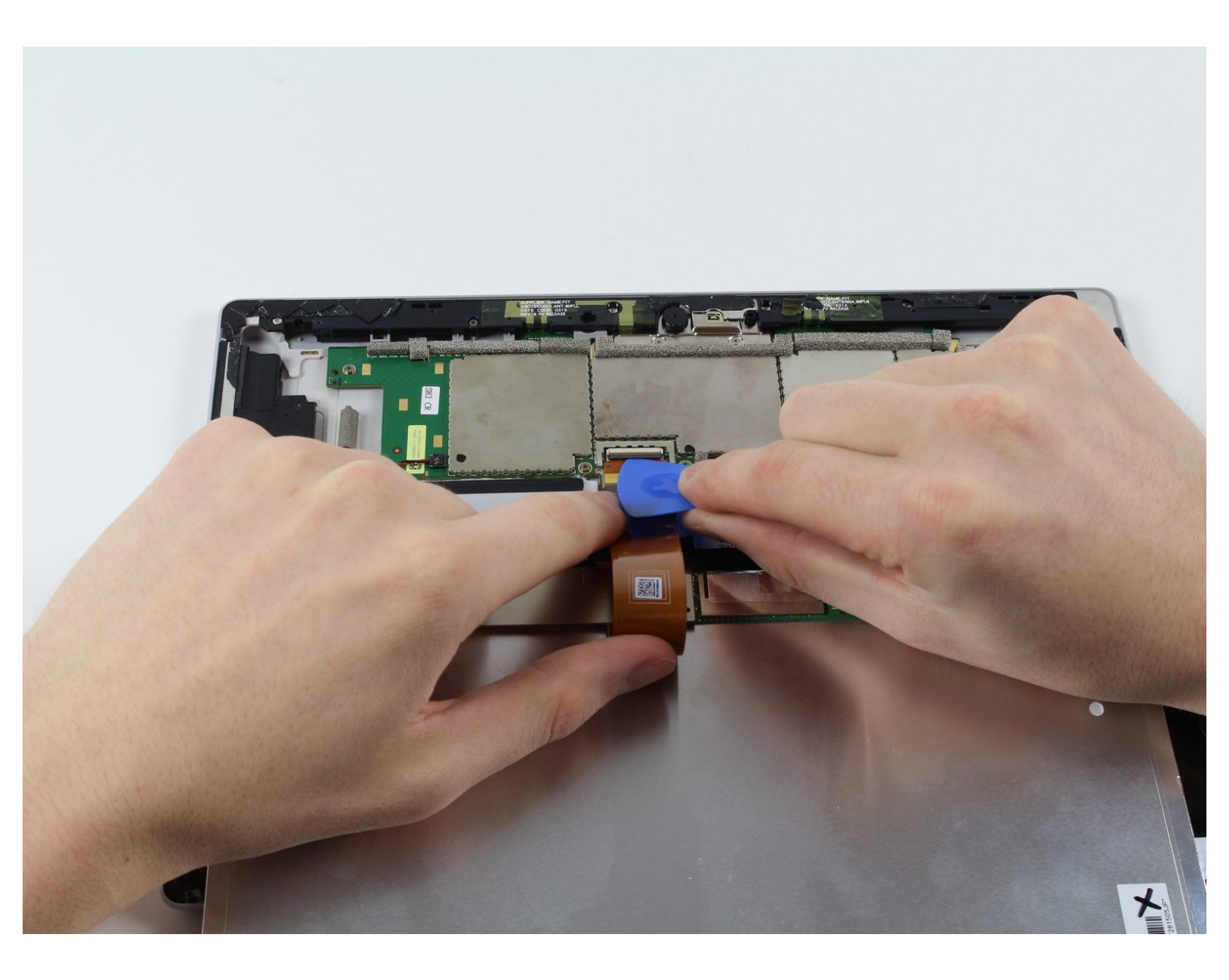

ã"ã®æ–‡æ∍¸ã⁻2020-12-08 01:59:46 AM (MST)ã«ä½œæ^ã•ã,Œã¾ã—ãŸã€,

# はじめに

このガイドはスクリーンを壊さずに(これだけで大成功です)取り外すための修理ガイドです。

| <b>♪</b> ツール:                     | <b>公</b> 部品:                             |
|-----------------------------------|------------------------------------------|
| • iOpenerキット (1)                  | <ul> <li>Surface 3 Screen (1)</li> </ul> |
| <ul> <li>Microwave (1)</li> </ul> |                                          |
| • スパッジャー (1)                      |                                          |
| • iFixit開口用ピック(6枚セット) (1)         |                                          |

ã"ã®æ–‡æ∍,ã⁻2020-12-08 01:59:46 AM (MST)ã«ä½œæ^ã•ã,Œã¾ã—ãŸã€,

# 手順1 — Microsoft Surface 3 ケーシングの解体

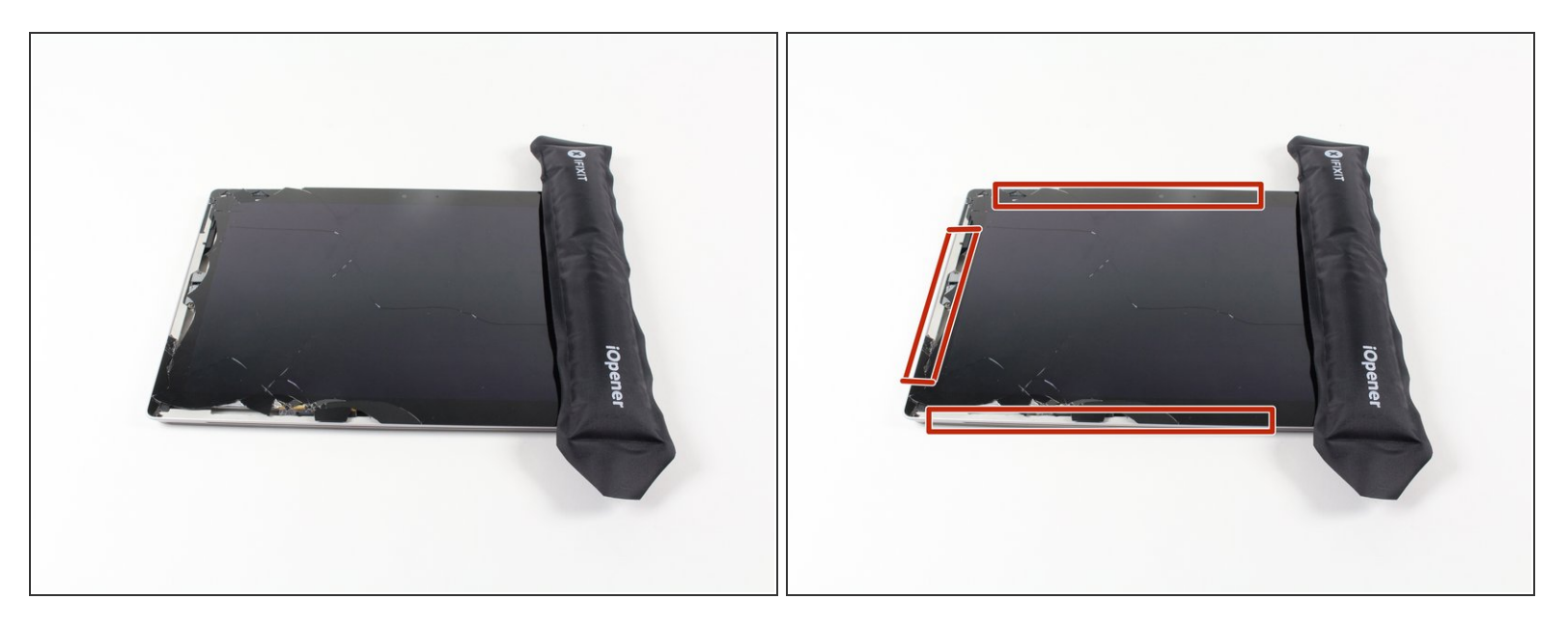

- <u>iOpenerの使用方法</u>を参照して温めたiOpenerを準備します。
- 温かいiOpenerをスクリーン上部端に載せてください。この熱によって、ディスプレイと本体の間に留められた接着剤が柔らかくなります。

ã"ã®æ–‡æ∍,ã⁻2020-12-08 01:59:46 AM (MST)ã«ä½œæ^ã•ã,Œã¾ã—ãŸã€,

#### 手順 2

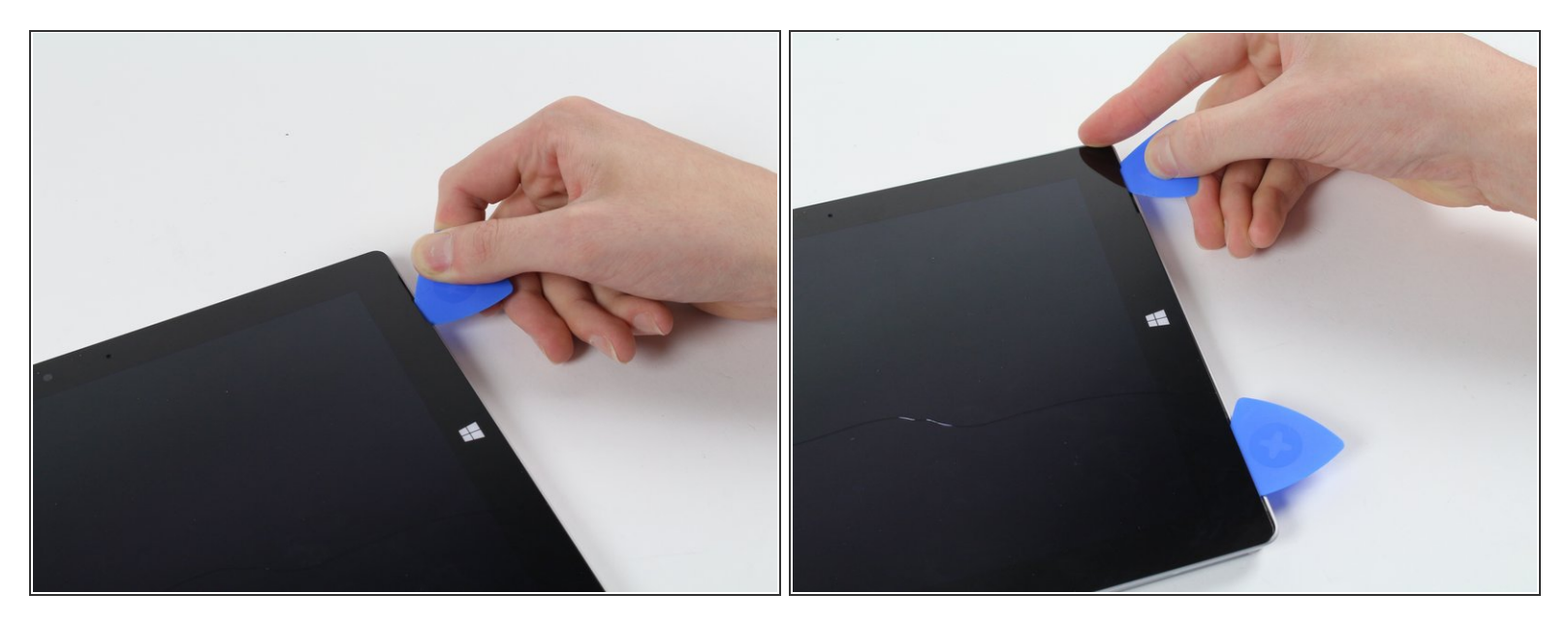

- iFixit開口ピックを使って、スピーカーポートのスクリーン端の下に差し込みます。
  - (i) この作業にはかなりの力が必要です。一番先に隙間を作るには、爪先を使用すると上手く行き ます。
  - ▲ 端付近でまっすぐ下に押し出すと、スピーカーのメッシュを貫通して、スピーカーに損傷を与える可能性があります。低い角度でピックを押し込みます。

ã"ã®æ–‡æ∍,ã⁻2020-12-08 01:59:46 AM (MST)ã«ä½œæ^ã•ã,Œã¾ã—ãŸã€,

#### 手順 3

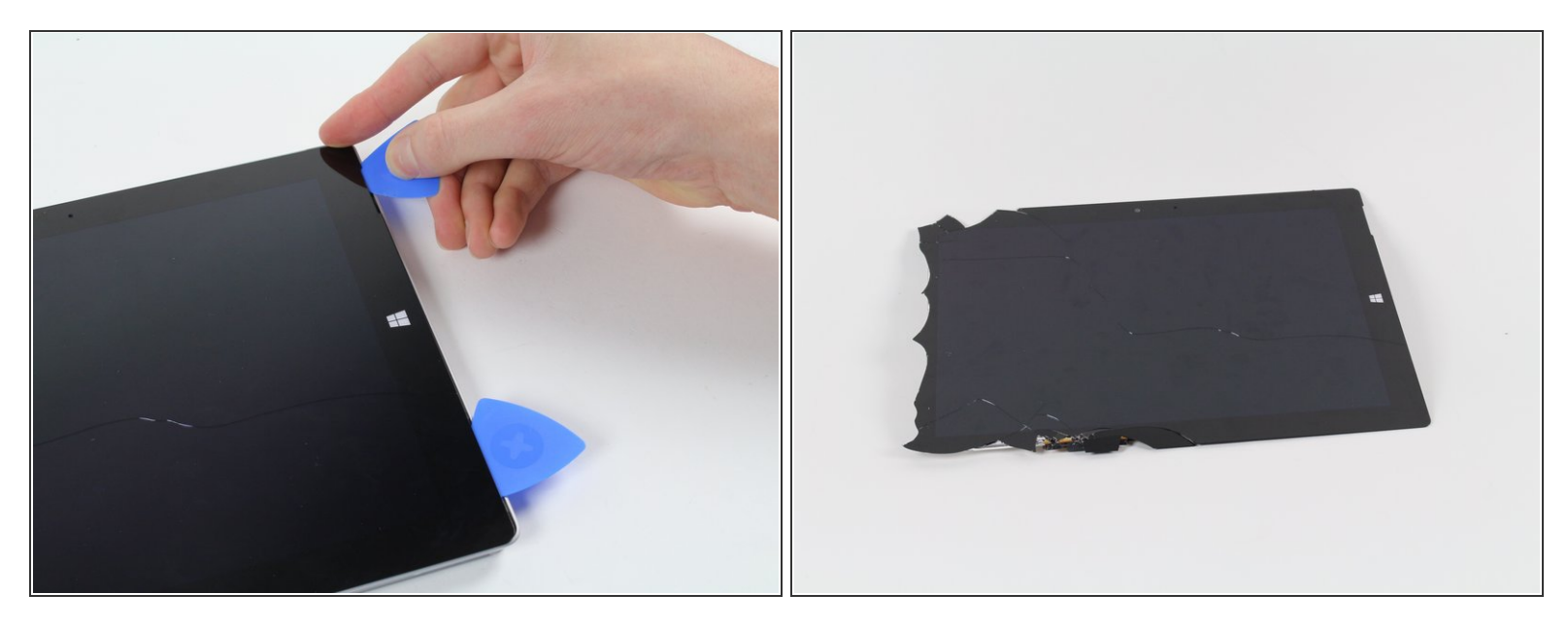

- ピックを使って、デバイス周辺を慎重にスライドします。必要に応じて温めたiOpenerを再度載せてください。頑張りましょう。
- ▲ このディスプレイのガラスは壊れた時は、特に鋭くはありませんが、それでもガラスが壊れているので作業は注意してください。

ã"ã®æ–‡æ›¸ã⁻2020-12-08 01:59:46 AM (MST)ã«ä½œæ^ã•ã,Œã¾ã—ãŸã€,

# 手順 4

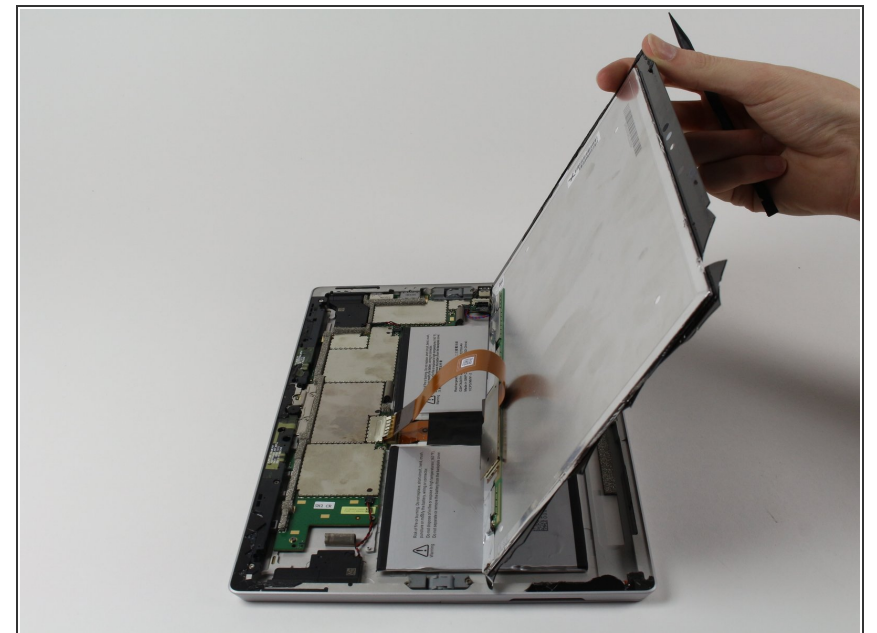

- ディスプレイを裏返して、ディスプレイ下のパーツにアクセスしやすくします。
- ♪ ディスプレイを引っ張らないでくだ さい。マザーボードに繋がっていま す。
- ディスプレイを交換する場合、もしくは取り外す場合は、続けてディスプレイの交換ガイドの手順を参照してください。

ã"ã®æ–‡æ, ã⁻2020-12-08 01:59:46 AM (MST)ã «ä1⁄₂œæ^ã•ã,Œã¾ã—ãŸã€,

# 手順 5 — ディスプレイ

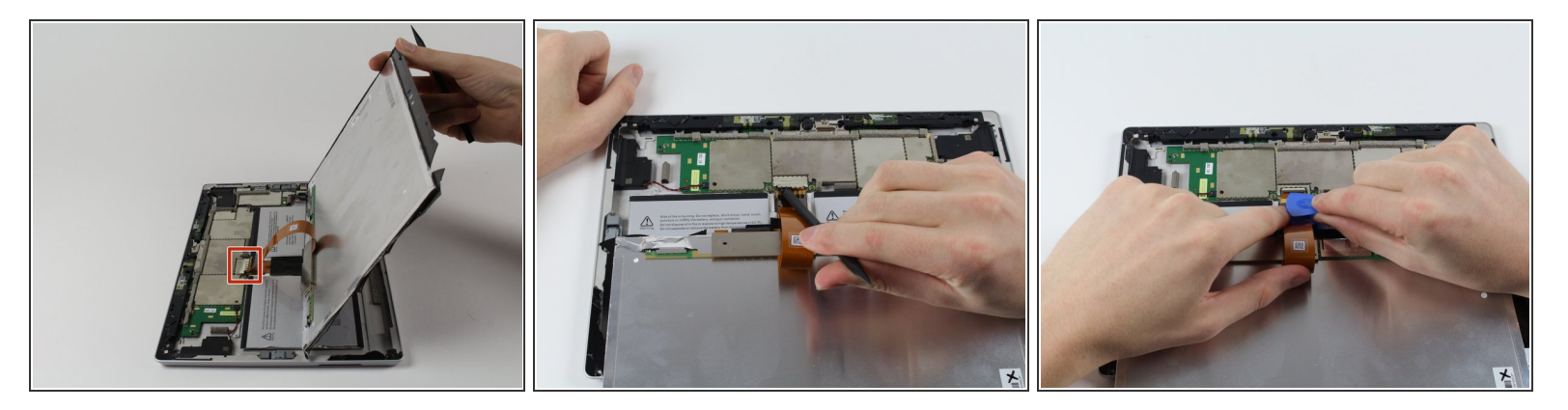

- ▲ これから取り外すRFシールドは、作業中に損傷を受けてしまいます。 しかし取り外した後、形を 整えて元の形状に戻すことができる場合があります。
- マザーボードに繋がっているディスプレイの接続場所を確認します。
- スパッジャーを使って、RFシールドとブラケットのリテイナーを外します。
- 薄い開口ピックを使って、ディスプレイからマザーボードに繋がっているスナップピンを外します。
- ▲ 裏返したばかりの小さな黒いパーツ-ZIFコネクタのラッチは、外れている状態です(固定されていません)。それを注意深く保管しない限り、ラッチは脱落し紛失してしまいます。

デバイスを再組み立てする際は、これらの手順を逆の順番に従って作業を進めてください。

íã"ã®æ–‡æ›,ã⁻2020-12-08 01:59:46 AM (MST)ã«ä½œæ^ã•ã,Œã¾ã—ãŸã€,